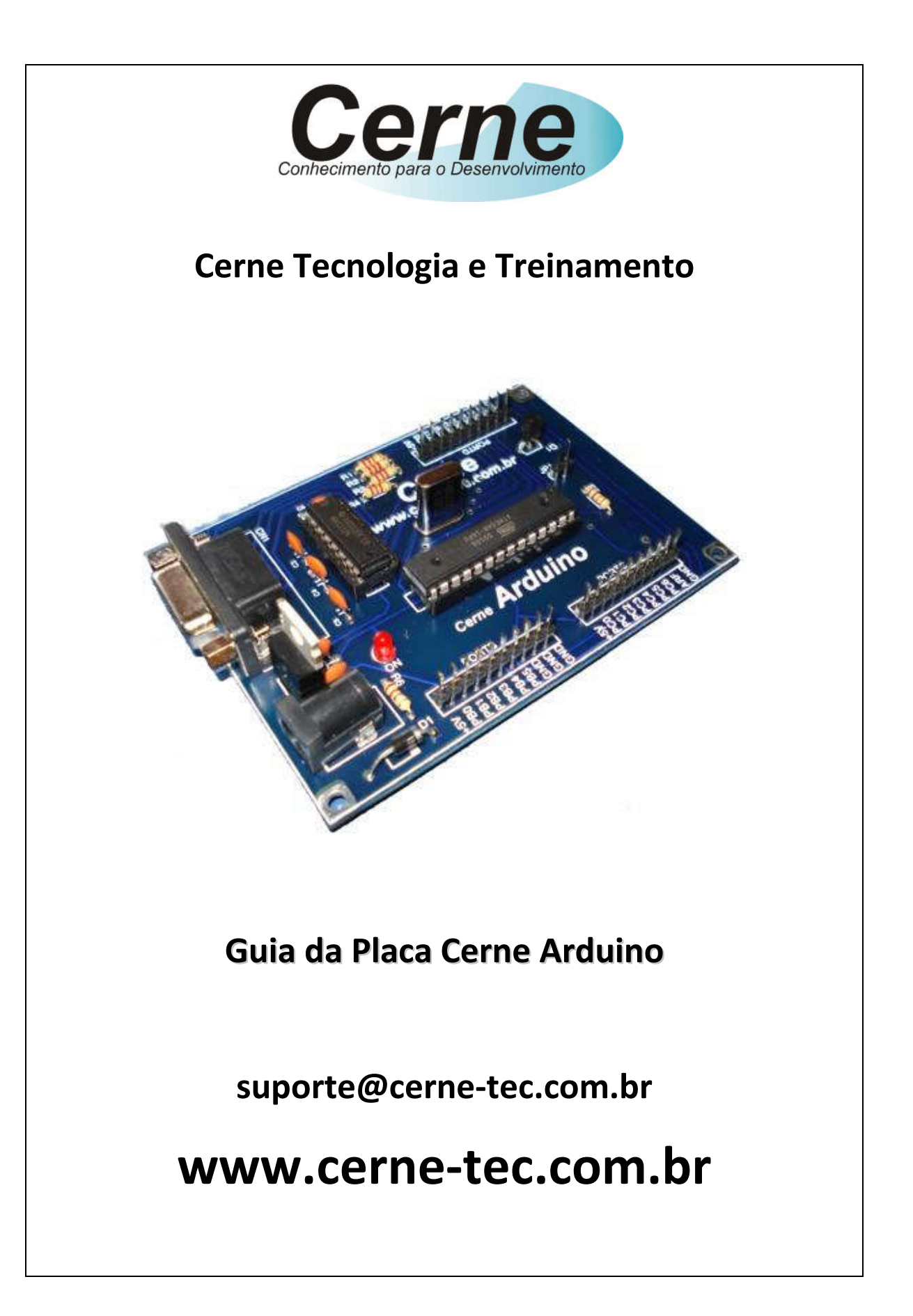

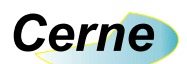

# Sumário

| 1. Reconhecendo o Kit                 | 03 |
|---------------------------------------|----|
| 2. Reconhecendo a Placa Cerne Arduino | 04 |
| 3. Conectando a Placa                 | 06 |
| 4. Suporte Técnico                    | 12 |

Todos os direitos reservados à Cerne Tecnologia e Treinamento LTDA. Nenhuma parte desta edição pode ser utilizada ou reproduzida – em qualquer meio ou forma, seja mecânico, eletrônico, fotocópia, gravação ou etc. – nem apropriada ou estocada em sistema de banco de dados sem a expressa autorização.

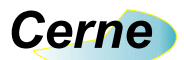

### 1. Reconhecendo o Kit

Antes de iniciar este tutorial vamos reconhecer o material que acompanha este kit.

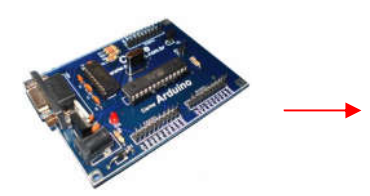

Placa Cerne Arduino

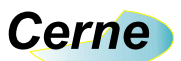

#### 2. Reconhecendo a Placa Cerne Arduino

Vamos agora reconhecer os pontos da placa Cerne Arduino:

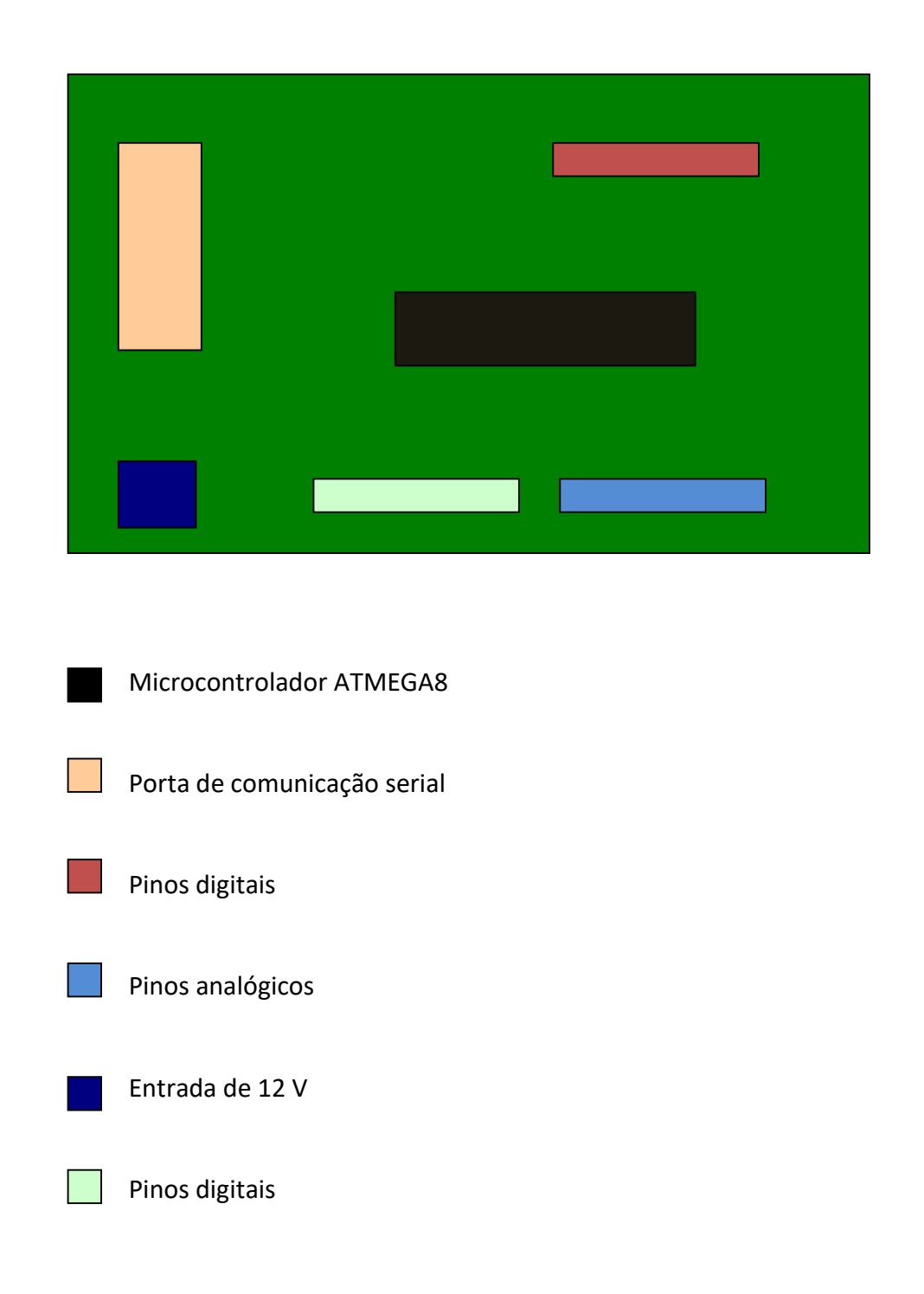

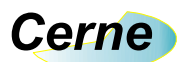

A descrição dos pinos digitais e analógicos pode ser vista a seguir.

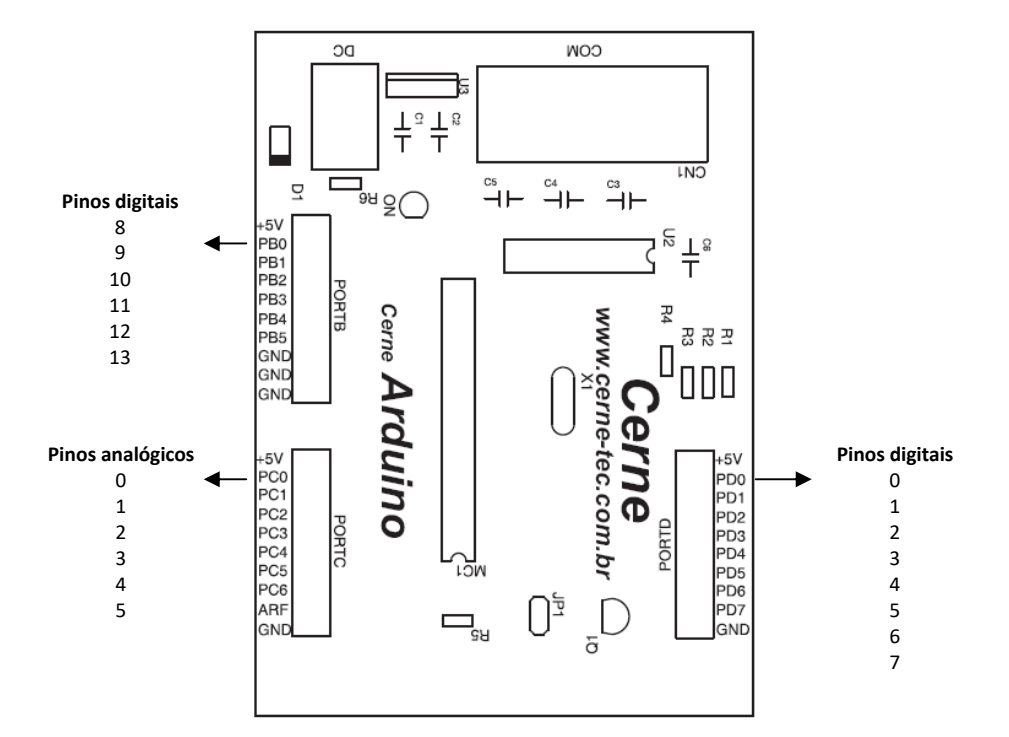

Os pinos digitais fornecem em nível alto 5V e em nível baixo 0V. As entradas analógicas funcionam na faixa de 0 a 5V.

Em todos os pontos de acesso, são disponibilizados terminais de 5V e GND.

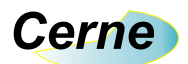

#### 3. Conectando a Placa

**Passo 1:** Instale o programa Arduino e PonyProg, onde ambos encontram-se disponíveis na pasta Softwares do CD que acompanha o kit.

Passo 2: Conecte o cabo serial entre o PC e a placa didática.

Passo 3: Ligue a fonte de alimentação ao kit.

**Passo 4:** Abra o programa Arduino e em seguida vá ao menu Arquivo -> Preferências e marque a opção marcada na próxima figura.

|                                                                               | Prefe                                                                                                    | rências                               |             | × |
|-------------------------------------------------------------------------------|----------------------------------------------------------------------------------------------------|---------------------------------------|-------------|---|
| Local do Sketchbook:                                                          |                                                                                                    |                                       |             |   |
| C:\Users\Vitor Amadeu\D                                                       | Documents\Arduino                                                                                               |                                       | Navegador   |   |
| Idioma do editor:<br>Tamanho da fente do equ                                  | Padrão do Sistema                                                                                               | ✓ (requer reinicialização do Arduino) |             |   |
| Mostrar mensagens de sa<br>Compiler Warningst Mon                             | aída durante: ☑ compilação 🗌 carregar                                                                           |                                       |             |   |
| Enable Code Folding                                                           | is de carregar                                                                                                  |                                       |             |   |
| Usar editor externo                                                           | ao iniciar                                                                                                    |                                       |             |   |
| <ul> <li>✓ Atualizar arquivos de</li> <li>✓ Save when verifying</li> </ul>    | sketch para nova extensão ao salvar (.pde -><br>or uploading                                                    | .ino)                                 |             |   |
| Additional Boards Manage                                                      | er URLs:                                                                                                    |                                       |             |   |
| Mais preferências podem<br>C:\Users\Vitor Amadeu\A<br>(editar apenas quando o | ser editadas diretamente no arquivo<br>ppData\Roaming\Arduino15\preferences.txt<br>Arduino não estiver rodando) |                                       |             |   |
|                                                                               |                                                                                                    |                                       | OK Cancelar |   |

Após tal passo pressione o botão Ok.

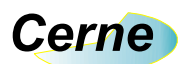

**Passo 5:** Para selecionar o modelo de placa compatível com o kit Arduino, vá ao menu Ferramentas -> Placa e escolha o modelo *Arduino NG or older*. Em seguida, vá ao menu Ferramentas -> Processador e escolha o modelo ATMEGA8.

**Passo 6:** Escreva o programa apresentado a seguir, que nada mais faz do que oscilar o pino digital 13.

```
void setup()
{
    pinMode(13,OUTPUT);
}
void loop()
{
    digitalWrite(13,1);
    delay(1000);
    digitalWrite(13,0);
    delay(1000);
}
```

Para salvar o arquivo, vá ao menu Arquivo -> Salvar. Para compilar o arquivo, ou seja, verificar se a sintaxe está correta clique no botão marcado a seguir.

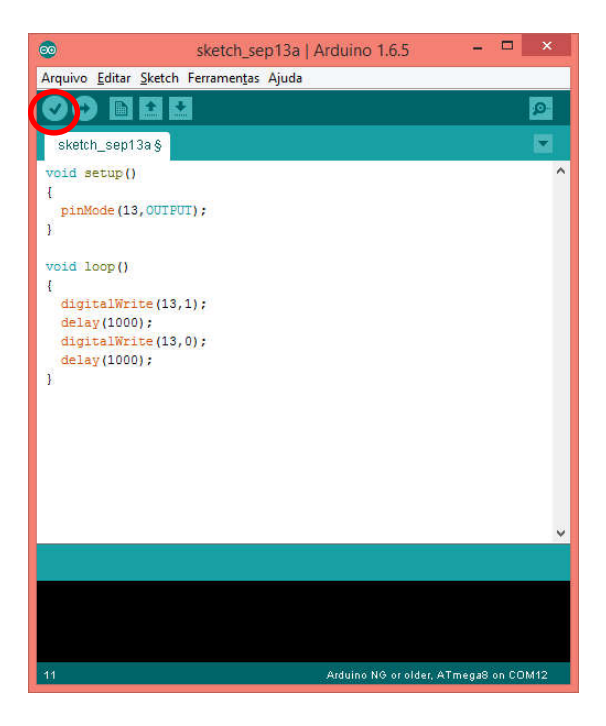

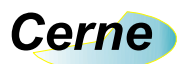

Observe que a compilação ocorreu com sucesso, como mostra a mensagem de saída hachurada abaixo.

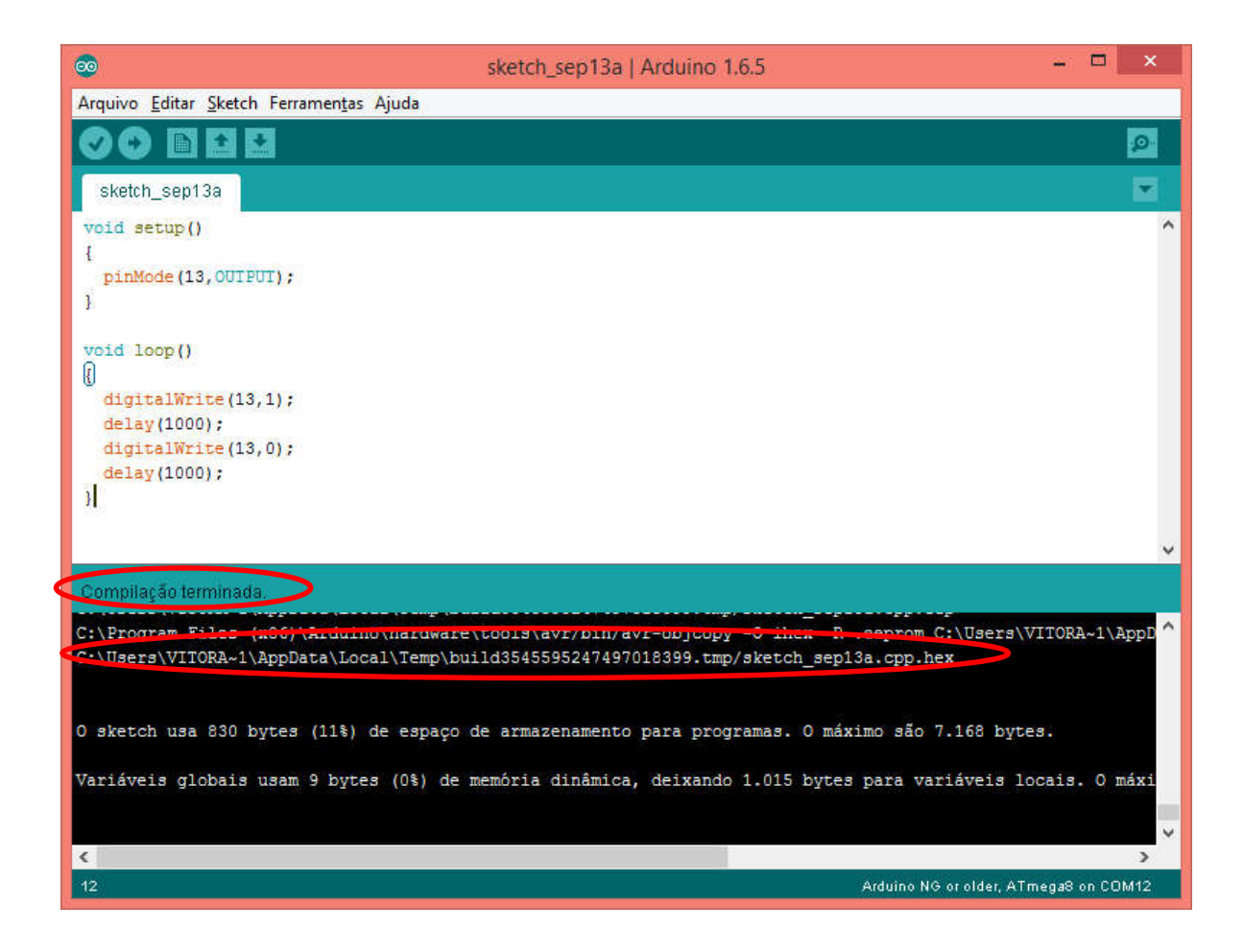

Note que na segunda marcação está sendo apresentado onde foi gerado o arquivo com a extensão .hex. Este arquivo é fundamental, pois é ele que será utilizado para gravar o microcontrolador. Desta forma, selecione e copie o caminho, no caso acima seria C:\Users\VITORA~1\AppData\Local\Temp\build3545595247497018399.tmp.

**Passo 7.** Inicialize o programa PonyProg, pois ele é responsável por transferir o arquivo .hex para o ATMEGA8. Note que a seguinte tela será apresentada:

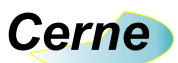

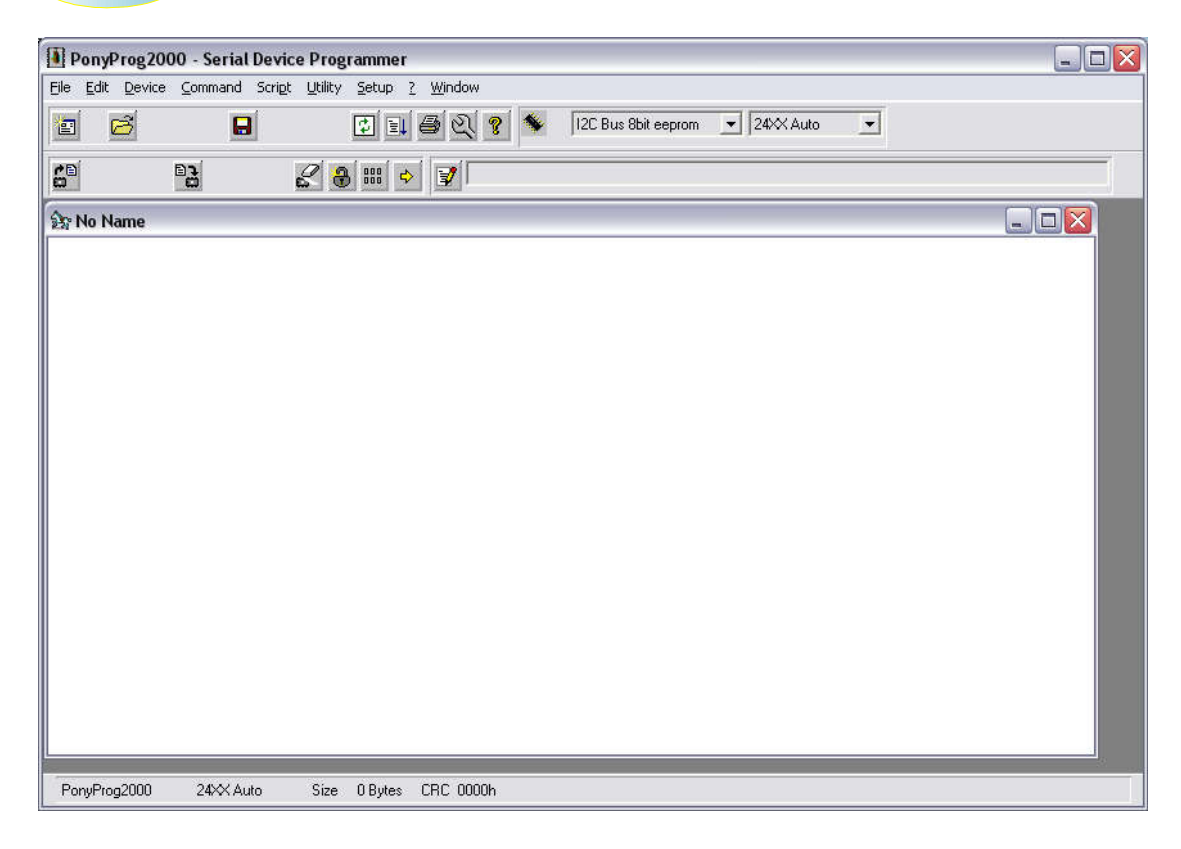

Obs: Para realizar a gravação via RS232 é fundamental que esta porta seja oriunda no PC, pois o conversor USB <-> Serial não atende tal propósito.

**Passo 8:** Inicialmente é necessário alterar a configuração do gravador usado pelo sistema indo em Setup -> Interface Setup. Deixe a configuração igual a da tela abaixo:

| /O port setup                                     |                                      |
|---------------------------------------------------|--------------------------------------|
| Serial                                            | C Parallel                           |
| SI Prog I/O 💌                                     | Avr ISP API                          |
| • COM1 C COM3<br>C COM2 C COM4                    | C LPT1 C LPT3<br>C LPT2              |
| Select Polarity of the Contro<br>Invert Reset III | l lines<br>nvert D-IN<br>nvert D-OUT |

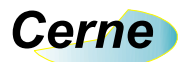

**Passo 9:** Escolha o microcontrolador ATMEGA8 utilizado no kit através da caixa citada abaixo.

| PonyProg2000 - Serial Device Programmer                |                     |
|--------------------------------------------------------|---------------------|
| File Edit Device Command Script Utility Setup ? Window |                     |
|                                                        | AVR micro 💽 ATmega8 |
|                                                        |                     |
| 舒 No Name                                              |                     |
|                                                        |                     |
|                                                        |                     |
|                                                        |                     |
|                                                        |                     |
|                                                        |                     |
|                                                        |                     |
|                                                        |                     |
|                                                        |                     |
|                                                        |                     |
|                                                        |                     |
|                                                        |                     |
| PonyProg2000 ATmega8 Size 8704 Bytes CRC 8D11          | h.                  |

**Passo 10.** A partir deste ponto já é possível gravar o microcontrolador clicando no menu File -> Open Device File. A seguinte tela será apresentada:

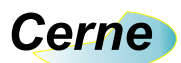

| Open device co         | ntent file                                                        |            |   |       |   | ? 🔀      |
|------------------------|-------------------------------------------------------------------|------------|---|-------|---|----------|
| E <u>x</u> aminar:     | Meus documen                                                      | itos       | - | 🗢 🗈 🔿 | • |          |
| Projects               | Corel User Files<br>Meus arquivos re<br>Minhas imagens            | ecebidos   |   |       |   |          |
| 0<br>Examples          | Minnas musicas<br>My eBooks<br>My Skype Conte<br>My Skype Picture | nt<br>ss y |   |       |   |          |
| Documentos<br>recentes | My Skype Receiv<br>Nova pasta<br>Output<br>Rc5                    | ved Files  |   |       |   |          |
| Meus locais de rede    | i Renata<br>Teste<br>teste1                                       |            |   |       |   |          |
| Meu computador         | Nome do arquivo:                                                  |            |   |       | • | Abrir    |
|                        | Arquivos do <u>t</u> ipo:                                         | *.e2p      |   |       | • | Cancelar |

Altere o Arquivos do tipo para \*.hex e logo em seguida procure na sua pasta citada no tópico 6 o arquivo com tal extensão (você pode copiar o caminho em Nome de Arquivo e pressionar enter).

**Passo 11.** Antes de gravarmos um novo programa, devemos apagar o atual clicando na opção *Command -> Erase*. Feito isso, o microcontrolador pode ser gravado através da opção *Command -> Write Program (FLASH)*. Antes de iniciar uma gravação, o jumper JP1 deve ficar fechado. Tal jumper deve ser aberto apenas nos exemplos que fazem uso de comunicação serial.

Todos estes passos são feitos na primeira vez que for testar o kit no PC, pois no geral apenas os passos 6, 10 e 11 serão utilizados.

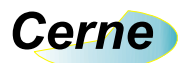

## 4. Suporte Técnico

Qualquer dúvida que você tenha não hesite em nos contatar!

Temos os seguintes meios de acesso:

Site: www.cerne-tec.com.br E-mail: suporte@cerne-tec.com.br

Desejamos a você um excelente desenvolvimento de projetos eletrônicos microcontrolados!

Cerne Tecnologia e Treinamento LTDA